# Performing the initial start-up

- Press and hold the POWER button for 3 seconds to turn on vour Cvclo device.
- 2. Follow the prompts to personalise your Cyclo device.
- 3. Enter the Startup Key and then tap OK to unlock your Cyclo device

You will only have to do this the first time you use the Cyclo device

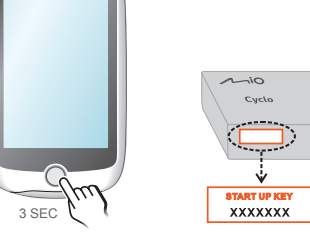

### Zum ersten Mal einschalte

- Ein/Aus-Taste zum Einschalten des Cyclo-Gerätes 3 Sekunden lang gedrückt halten.
- Befolgen Sie die Anweisungen um Ihr Cyclo-Gerät zu personalisieren.
- Startschlüssel (Startup Kev) eingeber und dann zur Freigabe Ihres Cyclo-Gerätes auf OK drücken.

Dies ist nur bei der ersten Inbetriebnahme des Cvclo-Gerätes erforderlich.

#### Poczatkowe uruchamianie

- Naciśnii przycisk ZASII ANIE i przytrzymaj go przez 3 sekundy, aby właczyć urządzenie.
- Wvkonaj polecenia w celu spersonalizowania urzadzenia
- Wprowadź klucz uruchomienia (Startup Key), a następnie stuknij OK, aby odblokować urzadzenie.

Czynność te wykonuje się wyłaczni przy pierwszym uruchomieniu urzadzenia.

# Procéder à la configuration

Maintenez le bouton ALIMENTATION enfoncé pendant 3 secondes pour allumer votre appareil Cyclo. Suivez les invites pour personnalise votre appareil Cyclo.

Saisissez la Clé de démarrage (Startup Kev) puis appuvez sur OK pour déverrouiller votre appareil Cvclo. Vous ne devez le faire que la première

fois que vous utilisez l'appareil Cyclo.

#### První spuštění

Stisknutím a podržením tlačítka NAPÁJENÍ po dobu 3 sekund zapněte přístroj.

a potom klepnutím na tlačítko OK

Tento krok je třeba provést pouze p

odemkněte přístroi.

prvním použití přístroje.

- Podle pokynů na displeji proveďte individuální nastavení přístroje.
- Zadejte spouštěcí kód (Startup Key

#### 2 onnecting to your MioShare account

- Install the MioShare App on your smartphone for free by
- Searching for "MioShare" in Apple App Store / Google Play Store;

- Scanning the QR code to downlaod the app.
- 2. On your Cyclo device, go to Settings > Phone > Enable and tap Pairing. The Cyclo device enters Pairing mode

Verbindung mit Ihrem MioShare-

kostenios auf Ihrem Smartphone durch:

Store / Google Play Store: oder

Navigieren Sie an Ihrem Cyclo-Gerät zu

Einstellungen > Telefon > Aktivieren

Cyclo-Gerät ruft den Kopplungsmodus

und tippen Sie auf Kopplung. Das

Połaczenie ze swoim kontem

Zainstalui w smartfonie bezpłatna

Wyszukanie "MioShare" w Apple App

Store / Google Play Store: lub

Zeskanowanie kodu QR w celu

Parowanie, Urzadzenie Cvclo przeidzie

aplikacie MioShare, poprzez:

pobrania aplikacji.

do trybu Parowanie.

. W urzadzeniu Cvclo, przeidź do

Ustawienia > Telefon > Włacz i s

Suche nach "MioShare" in Apple App

Installieren Sie die MioShare-App

Scan des QR-Codes zum

Herunterladen der App.

Konto

auf

MioShare

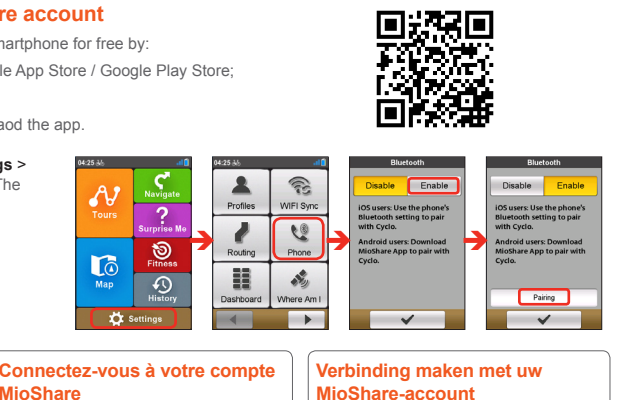

# MioShare-account

- Installeer de app MioShare gratis op uw smartphone door:
- Zoeken naar "MioShare" in de Apple App Store / Google Play Store: of
- Scannen van de QR-code om de app te downloaden.
- . Ga op uw Cvclo-apparaat naar Instellingen > Telefoon > Inschakelen en tik op Koppelen. Het Cyclo-apparaat gaat naar de koppelmodus.

#### Conectarse a su cuenta de MioShare

- . Instale gratuitamente la aplicación MioShare en el teléfono inteligente mediante uno de los métodos siguientes: Vyhledejte výraz "MioShare" v Apple
- App Store / Google Play Store; nebo Buscando "MioShare" en Apple App Store/Google Play Store: o bien Oskenuite kód QR a stáhněte
- Escaneando el códido QR para descargar la aplicación. Ve svém zařízení Cvclo přeiděte na
- Nastavení > Telefon > Povolit a En el dispositivo Cyclo, vava a klepněte na Párování. Zařízení Cycle Configuración > Teléfono > Habilitar y přejde do režimu párování. pulse Asociación. El dispositivo Cyclo entre en el modo Asociación.

Installez gratuitement l'application

MioShare sur votre téléphone en :

Scannant le code QR pour

Sur votre appareil Cyclo, allez dans

Paramètres > Téléphone > Activer

Cvclo entre en mode d'Appairage.

Připojení k vašemu účtu

Podle následujících pokynů si

aplikaci MioShare zdarma:

nainstaluite do svého smartphonu

MioShare

aplikaci.

puis appuyez sur Appairage. L'appareil

télecharger l'application.

Google ; ou

Cherchant « MioShare » dans l'Ap

Store d'Apple / le Play Store de

3. On your smartphone, launch the app and sign in with your MioShare account. Select Discover Connect and then follow the on-screen prompts to start pairing and register the Cyclo device to your MioShare account.

- 4. Use the app to connect your Cyclo device to Komoot, RouteYou or Strava Route via the on-screen prompts. When done, go to Tours on the Cyclo device and select the connected service.
- Starten Sie an Ihrem Smartphone die App und melden Sie sich mit Ihrem MioShare-Konto an, Wählen Sie Discover Connect und befolgen Sie die Bildschirmanweisungen zum Starten der Kopplung und registrieren Sie das Cyclo-Gerät in Ihrem MioShare-Konto.
- Verwenden Sie die App zur Verbindung Ihres Cyclo-Geräts mit Komoot. RouteYou oder Strava Route über die Bildschirmanweisungen, Rufen Sie anschließend Touren am Cvclo-Gerät auf und wählen Sie den verbundenen Dienst.
- Uruchom w smartfonie aplikacie i zalogui sie na swoim koncie MioShare. Wybierz Discover Connect, a nastepnie wykonaj wyświetlane na ekranie polecenia, aby rozpocząć parowanie i zarejestrować MioShare.
- urzadzenie Cyclo na swoim koncie 4. Użvi aplikacii w celu połaczenia swoiego urzadzenia Cyclo z aplikaciami Komoot. RouteYou lub Strava Route korzystajac z poleceń wyświetlanych na ekranie. Po zakończeniu, przejdź do Trasy w urzadzeniu Cyclo i wybierz podłaczona usługę.

. Siga los mensajes que aparecen para personalizar su dispositivo.

Puesta en marcha inicial

Mantenga pulsado el botón de

ENCENDIDO/APAGADO durante 3

segundos para encender el dispositivo

De eerste keer starten

apparaat in te stellen.

schakelen.

ontgrendelen.

aebruikt.

Houd de POWERKNOP 3 seconden

Vola de instructies om uw Cyclo-

ingedrukt om uw Cyclo-apparaat in te

3. Voer de Opstartcode (Startup Kev) in en

U hoeft dat alleen te doen wanneer u

het Cyclo-apparaat voor de eerste keer

tik dan op **OK** om uw Cvclo-apparaat te

- . Introduzca la clave de inicio (Startup Kev) v. a continuación, pulse OK para desbloquear el dispositivo.
- Solamente tiene que hacer esto la primera vez que utiliza el dispositivo.

Connect Scan ROUTE

Lancez l'application sur votre

smartphone et connectez-vous via

Discover Connect puis suivez les

instructions qui s'affichent à l'écran

pour démarrer l'appariement et

votre compte MioShare.

votre compte MioShare, Sélectionnez

l'enregistrement de l'appareil Cyclo sur

Utilisez l'application pour connecter votre

Ve svém smartphonu spusťte aplikaci

a přihlaste se přes svůj účet MioShare

Vyberte možnost Discover Connect

a potom podle zobrazených pokynů

Cvclo ke svému účtu MioShare.

zahaite párování a zaregistruite zařízer

Pomocí aplikace připoite svoje zařízer

Komoot, RouteYou nebo Strava Route

Po dokončení přeiděte do části Trasv

v zařízení Cyclo a vyberte připojenou

službu.

Pair your

Select your Device

**1** 

appareil Cyclo à Komoot, RouteYou ou Strava Route en suivant les messages affichés à l'écran. Une fois terminé, allez dans Tours sur votre appareil Cvclo et sélectionnez le service connecté.

3. En el teléfono inteligente, inicie la aplicación e inicie sesión con su cuenta de MioShare. Seleccione Discover Connect v. a continuación, siga las instrucciones que aparezcan en la pantalla para comenzar a asociar v registrar el dispositivo Cyclo en su cuenta de MioShare. Cvclo přes zobrazené nabídky ke službě

맨

Start de app op de smartphone en

meld u aan met uw MioShare-account

Selecteer Discover Connect en volg

de aanwiizingen op het scherm om

het koppelen te starten en het Cyclo-

apparaat in uw MioShare-account te

Gebruik de app om uw Cyclo-apparaat

te verbinden met Komoot, RouteYou of

Strava Route via de aanwijzingen op het

scherm. Ga als u klaar bent naar Ritten

op het Cyclo-apparaat en selecteer de

registreren.

verbonden service.

Register you

oduct Registration is

Use la aplicación para conectar el dispositivo Cvclo a Komoot, RouteYou o Strava Route a través de los mensajes que aparezcan en pantalla. Cuando termine, vaya a Tours en el dispositivo Cyclo y seleccione el servicio conectado.

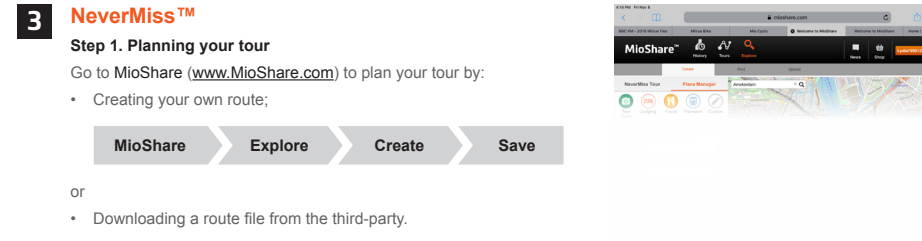

| MioShare | Account | Synchronisation settings | RouteYou | Link my |
|----------|---------|--------------------------|----------|---------|
|          |         | settings                 |          | account |
|          |         |                          |          |         |

| NeverMiss™                                                                               | NeverMiss <sup>™</sup>                                                                                                    |  |  |
|------------------------------------------------------------------------------------------|----------------------------------------------------------------------------------------------------|--|--|
| Schritt 1. Planen Sie Ihre Tour                                                          | Étape 1. Planification de votre                                                                                                  |  |  |
| Gehen Sie zu MioShare ( <u>www.MioShare.</u><br>com), um Ihre Tour zu planen, indem Sie: | parcours<br>Accédez à MioShare ( <u>www.MioShare.com</u>                                                                         |  |  |
| Ihre eigene Strecke erstellen.                                                           | pour planifier votre parcours en :                                                                                               |  |  |
| Eine Streckendatei von einem<br>Drittanbieter herunterladen.                             | <ul> <li>Créant voire propre titnéraire.</li> <li>Téléchargeant un fichier itinéraire<br/>auprès d'une tierce partie.</li> </ul> |  |  |

Krok 1. Plánování trasy

zdroie.

#### NeverMiss<sup>™</sup>

## Krok 1. Planowanie trasy

Przeidź do MioShare (www.MioShare

- Pobranie pliku trasy z serwisu innej

#### Paso 1. Planear el recorrido

NeverMiss™

derden.

Stap 1. Uw route plannen

om uw route te plannen door:

Uw eigen route te maken.

Ga naar MioShare (www.MioShare.com)

Een routebestand te downloaden van

Vaya a MioShare (www.MioShare.com) para planear su recorrido mediante uno de los métodos siguientes:

- Creando su propio recorrido; o bien
- Descargando un archivo de recorrido de un tercero.

#### Step 2. Downloading the route

Once you register your Cyclo device on MioShare, you will be able to use WIFI to download files wirelessly

From the Main menu, tap Settings > WIFI Sync and then select the network (and enter the password when it is required) to connect. When your Cyclo device is connected to a wireless network, it starts to synchronise data with MioShare automatically. When done, tap **OK** to finish the connection.

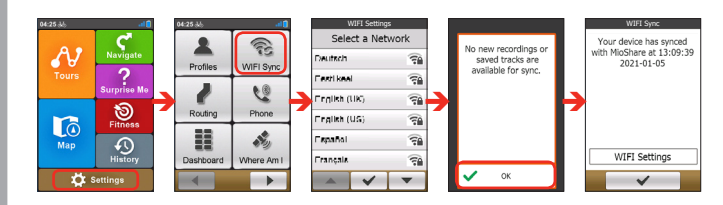

#### Schritt 2. Strecke herunterladen

Sobald Sie Ihr Cvclo-Gerät bei MioShare registriert haben, können Sie mithilfe von WIFI Dateien drahtlos herunterladen.

#### Tippen Sie im Hauptmenü auf Einstellungen > WIFI-Synchronisierung und wählen Sie dann das Netzwerk aus (und geben Sie das Kennwort ein, wenn dies erforderlich ist), um eine Verbindung herzustellen. Wenn Ihr Cyclo-Gerät mit einem drahtlosen Netzwerk verbunden ist, werden die Daten automatisch mit MioShare synchronisiert. Wenn Sie fertig sind, tippen Sie auf OK, um die Verbindung

à un réseau sans fil, il commence à synchroniser les données avec MioShare automatiquement. Une fois terminé. appuvez sur **OK** pour terminer la connexion. voltooien.

l'itinéraire

### Krok 2. Pobieranie trasv

zu beenden.

Po zarejestrowaniu swojego urządzenia Cvclo w MioShare, bedzie można użvć WIFI do bezprzewodowego pobrania plików.

W menu głównym, stuknij Ustawienia > Synchronizacia WIFI, a nastepnie wybierz sieć (i odv to wymagane, wprowadź hasło) w celu połaczenia. Po połaczeniu swojego urządzenia Cyclo z siecią bezprzewodową, automatycznie rozpocznie sie synchronizacia danych z MioShare. Po wykonaniu, stuknii OK, aby zakończyć połaczenie.

#### V hlavní nabídce klepněte na možnost Nastavení > WIFI svnchronizace a vyberte síť (a podle potřeby zadeite heslo) ke které se chcete připojit. Kdvž je vaše zařízení Cyclo připojeno k bezdrátové síti. začne automaticky synchronizovat data s platformou MioShare. Po dokončení ukončete připojení klepnutím na tlačítko

Krok 2. Stažení trasv

#### aby zaplanować trase poprzez: pokvnů si naplánuite trasu: Utworzenie własnej trasy: lub Vytvořte si vlastní trasu; nebo

- firmv.
- NeverMiss<sup>™</sup>

Stáhněte si soubor s trasou od externí

NeverMiss<sup>™</sup>

Přeiděte na platformu MioShare (www. MioShare.com) a podle následujících

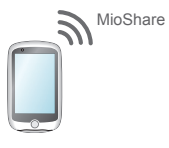

#### Étape 2. Téléchargement de

#### Après avoir enregistré votre appareil Cvc sur MioShare, yous pouvez utiliser le WIF afin de télécharger des fichiers sans fil.

Dans le menu principal, appuvez sur Réglages > Synch WIFI puis sélectionne le réseau (et saisissez le mot de passe si nécessaire) auguel vous connecter. Lorsque votre appareil Cyclo est connecté

#### Jakmile si zaregistrujete své zařízení Cyclo na platformě MioShare, budete me bezdrátově stahovat souborv pomocí WIF

#### Stap 2. De route downloaden

Zodra u uw Cyclo-apparaat registreert op MioShare, kunt u WIFI gebruiken om bestanden draadloos te downloaden.

Tik vanaf het hoofdmenu op Instellingen WIFI-Svnc. en selecteer dan het netwerk (en voer het wachtwoord in wanneer dat vereist is) om verbinding te maken Wanneer uw Cyclo-apparaat is verbonden met een draadloos netwerk, begint het automatisch met het synchroniseren van gegevens met MioShare. Tik op OK wanneer u klaar bent om de verbinding te

#### Paso 2. Descargando el recorrido

Una vez que registre el dispositivo Cyclo en MioShare, podrá usar WIFI para descargar archivos de forma inalámbrica.

En el menú principal, pulse Configuración > WIFI Sincronizar v. a continuación. seleccione la red (v especifique la contraseña cuando sea requerida) para conectarse. Cuando el dispositivo Cyclo esté conectado a una red inalámbrica, comenzará a sincronizar datos con MioShare automáticamente. Cuando termine, haga clic en Aceptar para finalizar la configuración.

## NeverMiss™: Notifications of POI (Point of Interest)

On your Cyclo device, choose the desired route and tap GO to start navigating. The NeverMiss™ function allows you to enjoy your cycling without missing any POI (Point of Interest) during the trip.

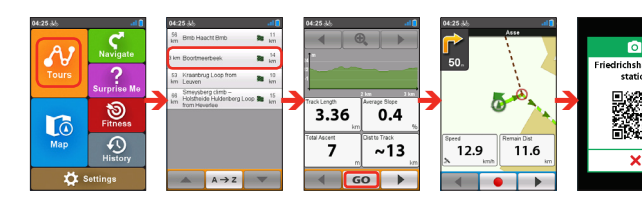

### NeverMiss™: Benachrichtigungen über POI

Wählen Sie auf Ihrem Cyclo-Gerät die gewünschte Route aus und tippen Sie auf GO, um mit der Navigation zu beginnen. Mit der NeverMiss™-Funktion können Sie Ihr Radfahren genießen, ohne während der Fahrt einen POI zu verpassen

Tipp: Scannen Sie mit Ihrem Smartphone den QR-Code (falls vorhanden) um die Details des POL abzurufen

### NeverMiss™ : Notifications de points d'intérêt

Sur votre appareil Cvclo, choisissez l'itinéraire souhaité et appuvez sur GO pour commencer la navigation. La fonction NeverMiss<sup>™</sup> vous permet de profiter de votre vélo sans manquer aucun point d'intérêt (POI) pendant le traiet.

Conseil : Utilisez votre smartphone pour numériser le code OR (le cas échéant) et obtenir les détails du

## NeverMiss™: Meldingen van nuttige plaatsen

Kies de gewenste route op uw Cvcloapparaat en tik op GO om de navigatie te starten. Met de functie NeverMiss™ kunt u genieten van uw fietstocht zonder dat u een nuttige plaats (POI = Point of Interest) mist tiidens de rit.

Tip: Gebruik uw smartphone om de QR-code te scannen (als die er is) om details van de POI te

Tip: Scan the QR code (if have) by using your smartphone and get the

# 4 Mounting the device on your bike

Use the specific bike mount kit that came with vour Cvclo device to mount it on a bike. The bike mount kit includes two types of rubber pads, allowing you to attach the bike mount to vour bike securely.

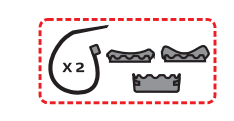

#### Gerät am Fahrrad anbringen Monter l'appareil sur votre vélo Het apparaat op uw fiets Verwenden Sie das mit Ihrem Cyclo-Gerät Utilisez le kit de montage spécifique pour mitgelieferte Fahrradmontageset, um es an vélo fourni avec votre appareil Cyclo afin de Gebruik de specifieke fietsmontagekit die bii einem Fahrrad zu befestigen. le monter sur un vélo. uw Cyclo-apparaat is geleverd om deze op een fiets te monteren. Im Fahrradmontagesatz sind zwei Le kit de montage pour vélo comprend deux Gummipolster enthalten, mit denen Sie die types de tampons en caoutchouc, ce qui De fietsbeugelkit bevat twee soorten Fahrradhalterung zuverlässig am Fahrrad vous permet de fixer le support sur votre rubberen kussens waarmee u de fietsbeugel fixieren können vélo en toute sécurité. stevig op de fiets kunt vastzetten.

#### Montáž přístroje na jízdní kolo

Pro montáž na kolo použiite specifickou sadu pro montáž na kolo, která byla dodána s vaším zařízením Cvclo.

Souprava pro montáž na kolo obsahuje dv tvpv prvžových destiček, které umožňují bezpečně připevnit držák na kolo.

# Montar el dispositivo en la

bicicleta

Use el kit de soporte para bicicleta específico que se incluve con su dispositivo Cvclo para montarlo en una bicicleta.

El kit de soporte para la bicicleta incluve dos tipos de almohadillas de goma, que permiten acoplar el soporte para bicicleta a su bicicleta de forma segura.

# 5 For more information Online tutorial

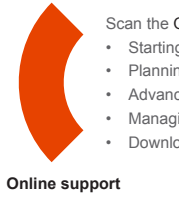

## Weiterführende Informationen

#### **Online-Anleitung**

Für weitere Informationen zu folgenden Themen QR-Code scannen: Starten Ihrer ersten Fahrt: Planung Ihrer Strecke und der Verbindung mit Komoot, RouteYou oder Strava Route: erweiterte Anwendung: Verwaltung Ihres Cyclo-Gerätes zur Inanspruchnahme von Aktualisierungen und Garantie: Herunterladen von Bedienungsanleitungen und Ansehen von Anleitungsvideos.

#### Online-Kundenbetreuuna

Bitte besuchen Sie zum 24/7-Service die Webseite unseres technischen Kundendienstes unter: https://support.mio. com/contacts

Zeskanui kod QR. abv dowiedzieć sie

wiecei o: rozpoczvnaniu pierwszei jazdy

planowaniu trasv i o tvm, jak połaczyć z

Route: zaawansowanvch treningach:

zarządzaniu swoim urządzeniem Cyclo

**Dalsze** informacie

Samouczki online

#### NeverMiss™: Powiadomienia POI (Interesujace punkty)

W swoim urządzeniu Cyclo, wybierz wymagana trase i stuknii GO, aby rozpoczać nawigacie. Funkcia NeverMiss™ umożliwia jazde rowerem bez przeoczenia na trasie żadnych POI (Interesujace punkty).

Wskazówka: Używajac smartfonu zeskanuj kod QR (ieśli go masz), aby uzyskać szczegółowe informacie dotyczące POI.

### NeverMiss™: Upozornění na POI alímavé místo)

Ve svém zařízení Cvclo zvolte požadovano trasu a klepnutím na tlačítko GO zahaite navigování. S funkcí NeverMiss™ nepropásnete během jízdy na kole žádné POI (zajímavé místo).

Tip: Oskenováním kódu QR (ie-li k dispozici) pomo svého smartphonu získáte podrobnosti o POI.

### NeverMiss™: Notificaciones de PDI (punto de interés)

En el dispositivo Cyclo, elija el recorrido deseado y pulse GO para comenzar a navegar. La función NeverMiss™ le permite disfrutar de la práctica de ciclismo sin perder ningún PDI (punto de interés) durante el viaje.

Sugerencia: Escanee el código QR (si lo tiene) mediante el teléfono inteligente v obtenga los detalles

## Mocowanie urzadzenia na rowerze

Użvi zestawu do montażu na rowerze. dostarczonego z posiadanym urządzeniem Cvclo do zamontowania urzadzenia na rowerze.

Zestaw uchwytu rowerowego zawiera dwa rodzaje gumowych podkładek. umożliwiających pewne przymocowanie uchwytu do roweru.

#### w celu uzvskania aktualizacii i gwarancii: pobieraniu instrukcii obsługi oraz ogladaniu filmów z samouczkami. Pomoc techniczna online

Aby uzyskać pomoc i wsparcie 24/7 dla produktów firmy Mio. należy odwiedzić strone sieci web pomocy technicznei, pod adresem: https://support.mio.com/contacts

- Scan the OR code to learn more about:
- Starting your first ride
- Planning your tour and how to connect komoot, RouteYou or Strava Ro Advanced practice
- Managing your Cyclo device to get update and warranty
- Downloading user manual and watching tutorial videos

For 24/7 help and support with Mio products, visit our Technical Support website at: https://support.mio.com/contacts

#### Pour plus d'informations Tutoriel en liane

Numérisez le code QR pour en savoir plus sur : commencer votre premier traie planifier votre itinéraire et comment connecter Komoot, RouteYou ou Strava Route: pratique avancée : gérer votre appareil Cyclo pour obtenir des mises à jour et bénéficier de la garantie : télécharger le manuel d'utilisation et regarder des tutoriels vidéo Assistance en ligne

> Pour une aide et un support 24h/24 et 7h/7 concernant les produits Mio. visitez notre site Internet d'assistance technique : https://support.mio.com/contacts

### Další informace

#### Online výukový program

Oskenováním tohoto kódu QR se dozvíte více: jak zahájit první jízdu: jak naplánova svoji cestu a jak se připojit ke službě aplikaciami Komoot, RouteYou lub Strava Komoot, RouteYou nebo Strava Route: pokročilé používání; aktualizování a záruka na zařízení Cvclo: stažení uživatelské příručky a sledování výukových programů

### Podpora online

Chcete-li získat pomoc a podporu 24/7 pro výrobky Mio, navštivte webové stránky naší odborné pomoci: https://support.mio.com/

# Si desea obtener más información

Escanee el código QR para obtener más información sobre lo siguiente: iniciar su primera salida: planear su recorrido v cómo conectar Komoot, RouteYou o Strava Route; práctica avanzada; administrar su dispositivo Cyclo para obtener actualizaciones y la garantía: descargar el manual del usuario v ver videotutoriales.

Para obtener información y ayuda para productos Mio en cualquier momento, visite la página web de nuestro Servicio Técnico en: https://support.mio.com/contacts

## Tutorial en línea

Avuda en línea

#### können Sie auf der Website von Mio lesen (www.mio.com). IPX7 Une désignation IPX7 signifie que l'appareil Die IPX7-Kennzeichnung bedeutet, résiste à une immersion dans un mètre dass ein Gerät bis zu 30 Minuten lang (environ 3 pieds) d'eau immobile pendant

einen Meter tief in stehendes Wasser eingetaucht werden kann, ohne Schaden zu nehmen. Mio garantiert diese Einstufung. sofern Batterie-/Akkufach und sämtliche Anschlussabdeckungen richtig und fest geschlossen werden.

### Zgodność z normami

Regulatory information

Sicherheitshinweise (CE)

Zur Richtlinienidentifikation: Die Mio Cyclo

Discover Connect ist der Modellnummer

N682 zugeordnet. Hiermit erklärt MiTAC

dass dieses N682 mit den wesentlichen

Anforderungen und anderen relevanten

der Konformitätserklärung für Ihr Cyclo

Bestimmungen der Richtlinie 2014/53/EU

übereinstimmt. Den vollständigen Wortlaut

IPX7

Dla celów identyfikacji zgodności z przepisami, seria Mio Cyclo Discover Connect ma przydzielony numer modelu N682. Ninieiszym MiTAC oświadcza. że N682 iest zgodny z zasadniczymi wymogami oraz pozostałymi stosownymi postanowieniami Dvrektvwv 2014/53/ EU. Pełny tekst deklaracii zgodności urządzeniem Cyclo, można uzyskać na stronie sieci web Mio (www.mio.com).

#### IPX7

Oznaczenie IPX7 wskazuje, że urządzenie wytrzymuje zanurzenie na głebokość iednego metra (ok. 3 stopy) w wodzie stojącej, w czasie do 30 minut. Firma Mio gwarantuje ten stopień szczelności pod warunkiem właściwego i dokładnego zamkniecia pokrywy baterii oraz wszystkich osłon złaczy.

un maximum de 30 minutes. Mio garantit ce niveau de protection tant que le couvercle de la batterie et tous les couvercles des connecteurs sont bien attachés et fermés. Informace o souladu

Pro účelv regulatorní identifikace bylo výrobku Mio Cyclo Discover Connect přiřazeno číslo modelu N682. Společnost MiTAC tímto prohlašuje že tento výrobek N682 splňuje základní požadavky a další příslušná ustanovení směrnice 2014/53/ EU. Plné znění prohlášení o shodě zařízení Cvclo je k dispozici na webových stránkách společnosti Mio (www.mio.com).

Označení IPX7 znamená, že tento přístroj dokáže odolat potopení do jednoho metru (přibl. 3 stop) stojaté vody po dobu 30 minut. Společnost Mio poskytuje záruku na tento stupeň ochrany v případě správného a bezpečného uzavření víčka baterií a všech páčkových krytů.

#### Informatie over goedkeuringen

Voor regelgevende identificatiedoeleinden: het modelnummer N682 is toegewezen aan de Mio Cyclo Discover Connect, MiTAC verklaart hierbii dat deze N682 voldoet aan de essentiële vereisten en andere relevante voorwaarden van de Richtliin 2014/53/EU. Bezoek de Mio-website (www.mio.com) voor de volledige tekst van de verklaring voor uw Cvclo.

### IPX7

Een IPX7-aanduiding betekent dat het apparaat bestand is tegen onderdompeling in een meter stilstaand water tot 30 minuten. Mio garandeert deze norm, mits de batterijklep en alle afdekkingen correct en degelijk zijn gesloten.

#### Información sobre normativas

Para fines de identificación de normativas. al dispositivo Mio Cyclo Discover Connect se le asigna el número de modelo N682. Por la siguiente. MiTAC declara que este N682 cumple los requisitos esenciales u otras provisiones relevantes de la Directiva 2014/53/ EU. Visite el sitio web de Mio (www.mio.com) si desea consultar el texto complete de la declaracion de conformidad correspondiente a su dispositivo Cvclo.

#### IPX7

Una designación IPX7 significa que la unidad se puede sumergir un metro (3 pies aproximadamente) en aqua estancada durante al menos 30 minutos. Mio garantiza esta categoría siempre que la tapa de la batería v todas las tapas de los conectores estén cerradas correctamente y de forma segura.

# MiO all about you

Schnellstartanleituna Guide de mise en route Instrukcia szvbkiead Stručná příručka uruchomienia

#### Revision: R00 (3/2021)

#### Trademarks

All brand and product names are trademarks or registered trademarks of their respective companies

Specifications and documents are subject to change without notice. MiTAC does not warrant this document is error-free. MiTAC assumes no liability for damage incurred directly or indirectly from errors, omissions, or discrepancies between the device and the documents.

Not all models are available in all regions. Depending upon the specific model purchased, the colour and look of your device and accessories may not exactly match the graphics shown in this document. The screenshots and other presentations shown in this document are for reference only. They may differ from the actual screens and presentations generated by the actual product. For the detailed information on using your Cyclo device, download the User Manual from Mio website (https://support.mio.com/Mio.htm).

MiTAC Europe Ltd.

Pinnacle, Station Way, CRAWLEY, RH10 1JH, UK

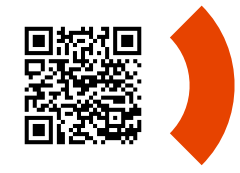

### Voor meer informatie Online zelfstudie

Scan de QR-code voor meer informatie over: uw eerste rit starten: uw tour plannen en hoe u verbinding maakt met Komoot. RouteYou of Strava Route: geavanceerde praktijken: uw Cyclo-apparaat beheren voor een update en garantie: de gebruikershandleiding downloaden en de zelfstudievideo's bekiiken.

### Online ondersteuning

Voor 24/7 hulp en ondersteuning voor Mioproducten, kunt u terecht op de website van onze Technische ondersteuning op: https://support.mio.com/

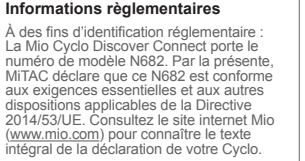

CE 🕱 IPX7 🚯 Bluetooth

For regulatory identification purposes. Mio Cyclo Discover Connect is assigned a model number of N682. Hereby, MiTAC declares

An IPX7 designation means that the unit withstands immersion in one meter (approx, 3 feet) of still water for up to 30 minutes. Mio

that this N682 is in compliance with the essential requirements and other relevant provisions of Directive 2014/53/EU

Visit Mio website (www.mio.com) for the full text of the declaration for your Cyclo device.

guarantees this grade provided the battery door and all jack covers are properly and securely closed.

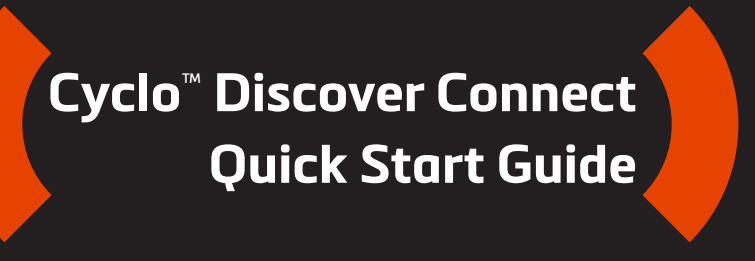

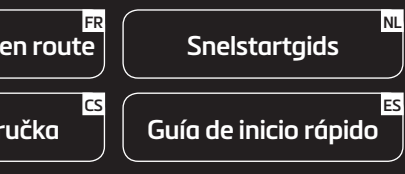

P/N: 5615N6820001 R00